## **AP Stats**

## TI Tips

### **Chapter** 4

### Numerical Summaries

Use the following data in **L1**, agility test results from a sample of 11 boys: 22 17 18 29 22 22 23 24 23 17 21

| EDIT DELTE TESTS |
|------------------|
| MAI-Van State    |
| 2•2_Use Ctste    |
| ZEZEVAN SLAUS    |
| Neiliea⊒lieà     |
| 4:LinKe9(ax+b)   |
| 5:QuadRe9        |
| 6:CubicRe9       |
| 710upet Pag      |
| n waaan onee     |

Under the **STAT** button, choose the **CALC** tab and option **1:1-Var Stats**. Press **ENTER**.

Press **ENTER** again to have the calculator compute the summaries.

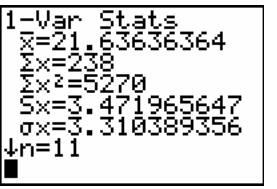

Everything you wanted to know about this set of data and more!

The down arrow means there's more to discover below!

Which of these are you interested in at this point?

- X is the mean
- Sx is the standard deviation
- **n** is the count
- min X is the minimum data value
- Q1 is the first quartile
- Med is the median
- Q3 is the third quartile
- max X is the maximum data value

The calculator won't explicitly give you the IQR, but you can easily subtract the Q3 - Q1.

| 1-Var Stats      |  |
|------------------|--|
| Tn=11<br>minY=17 |  |
| $Q_1 = 18$       |  |
| Med=22           |  |
| I Q3=23          |  |

maxX=29

# Making a Boxplot

| In addition t | to the b | ooys' te | st resu | lts, add | the gin | rls' resu | ults in <b>I</b> | L <b>2</b> : |    |    |    |
|---------------|----------|----------|---------|----------|---------|-----------|------------------|--------------|----|----|----|
| 25            | 20       | 12       | 19      | 28       | 24      | 22        | 21               | 6            | 26 | 25 | 16 |

Set up **STAT PLOT**'s **Plot 1** to make a boxplot of the boys' data.

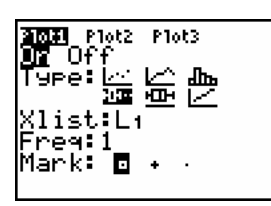

Turn the plot **On**.Choose the first of the two boxplot icons (this will indicate any outliers).Specify **Xlist:L1** and **Freq:1**.

Select the **Mark** you want the calculator to use to show any outliers.

Use **ZOOM**, **9:ZoomStat** to display the boxplot for the boys' scores.

| P1:L1      | _]ŧ— |  |
|------------|------|--|
| :<br>03=23 |      |  |

You can now **TRACE** to see the statistics in the five-number summary.

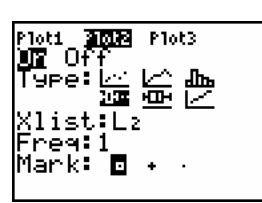

As you did for the boys, set up **Plot2** to display the girls' scores.

This time when you use **ZoomStat** with both plots turned on, the display shows the parallel boxplots. See the outlier?